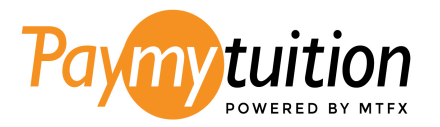

# Azusa Pacific University's PayMyTuition

# **Domestic and International Refunds**

### **Refunds through PayMyTuition**

Azusa Pacific University has partnered with PayMyTuition for domestic and international refund processing. PayMyTuition will send refunds to domestic students via ACH, and to international students via bank transfer.

With PayMyTuition, domestic students have the option of setting up their ACH refund profile through the PayMyTuition portal directly.

#### **Processing Times**

You will receive emails within 3 business days from the time your refund has been processed with the required next steps.

#### **Need Assistance?**

Connect with PayMyTuition directly by calling 1.855.663.6839 (toll-free) or through one of their <u>local country contact numbers</u>.

You can also reach PayMyTuition Support at <u>support@paymytuition.com</u> or through their <u>support page</u>.

No matter what time zone you are in, you will have a dedicated customer support team available to you through live chat, email, and phone to answer any of your questions and help you make with the refund process.

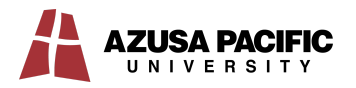

## **Refund Instructions**

Once Azusa Pacific University has processed your refund, you will receive an email notification from PayMyTuition with instructions on the next steps.

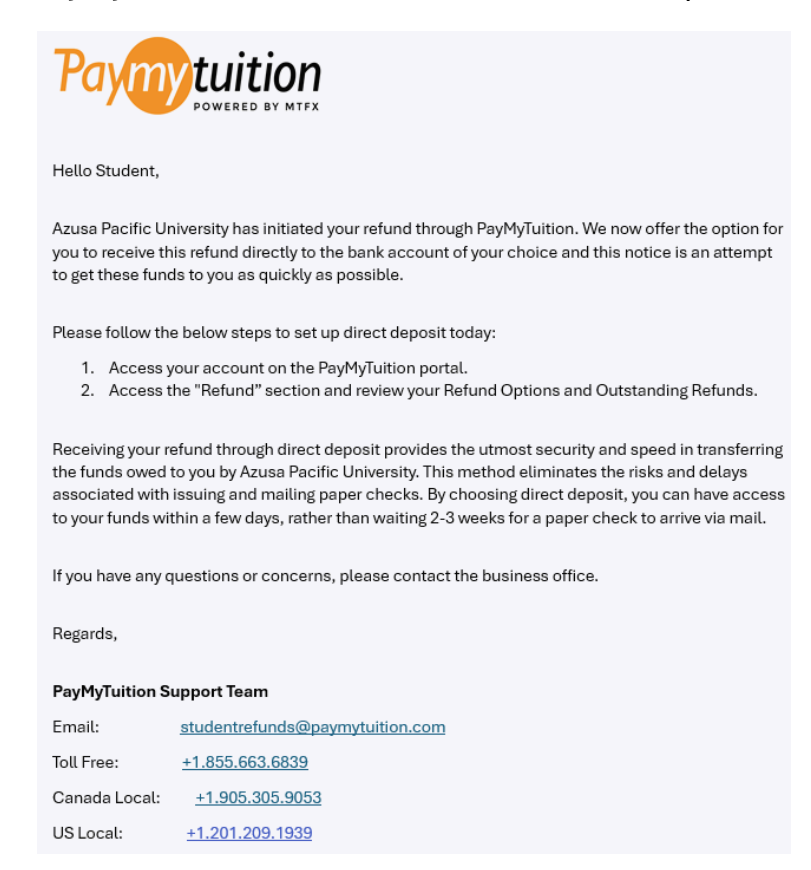

You will need to access the PayMyTuition Payment Center to create your refund profile.

## Portal Login: Log in to the APU Student Portal using your APU NetID

| Please enter your credentials:                                                                                                    |
|----------------------------------------------------------------------------------------------------|
| APU NetID:*                                                                                                    |
| Username is a required field.                                                                                                    |
| Password:*                                                                                                    |
| This is a public or shared computer                                                                                                 |
| SIGN IN                                                                                                    |
| <sup>2</sup> ? <u>Forgot your password</u> ?                                                                                        |
| For security reasons, please log out and exit your web browser when<br>you are done accessing services that require authentication! |

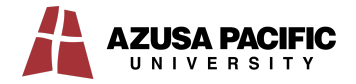

**Navigation:** Once you are signed in, open the navigation panel on the left-hand side and click the '**Financials**' button.

Redirect: Next, select 'Billing and Payment' to be redirected to the PayMyTuition portal.

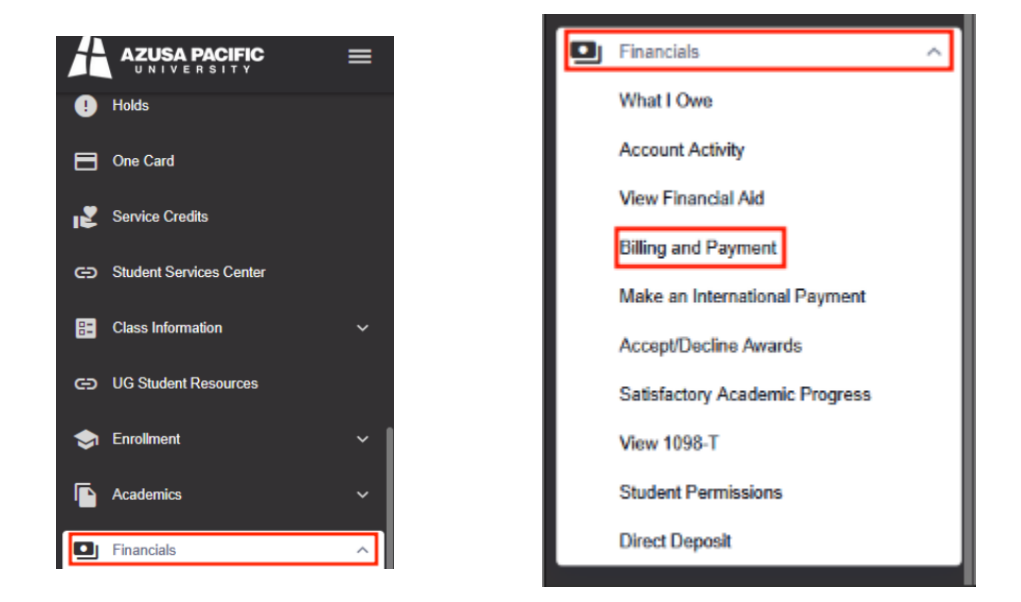

Upon redirecting into the PayMyTuition portal, select the "**Refunds**" tab to access your refund portal.

## How to Set Up an ACH Refund Profile with PayMyTuition

To set up your ACH Refund Profile with PayMyTuition, click on the "**Refunds**" tab within your PayMyTuition portal and click on "**Setup Account**".

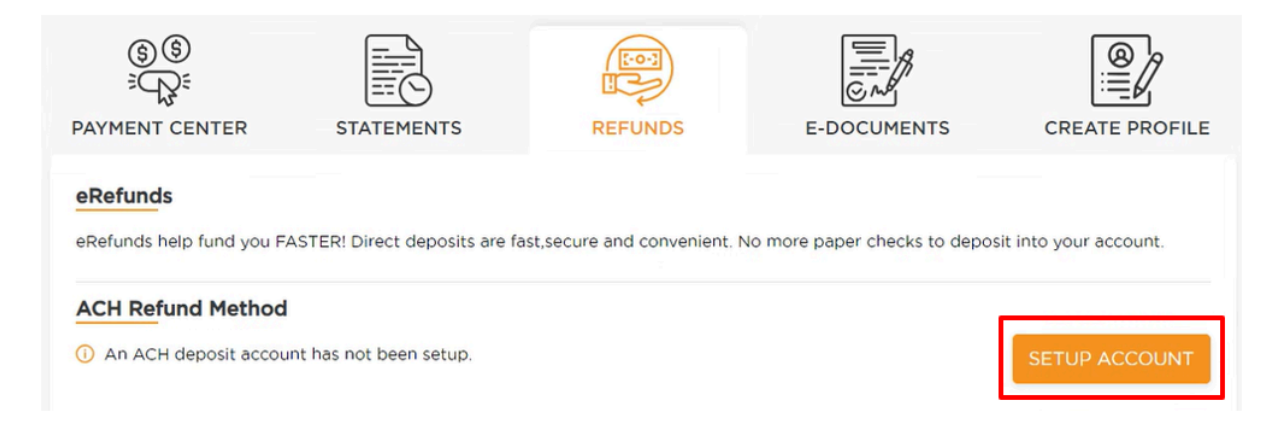

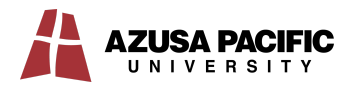

Complete the refund form with the required information and click "**Add**" to create your ACH Refund Profile:

| Name on bank account             |                           |
|----------------------------------|---------------------------|
| Enter name on bank account*      |                           |
| State                            | Funding Account Zip Code  |
| State*                           | Funding account Zip Code* |
| Bank Account Type                |                           |
| Checking                         | •                         |
|                                  |                           |
| YOUR NAME<br>YOUR STREET ADDRESS | 6410619                   |
| YOUR CITY, STATE 12345           | Date                      |
| order of                         | \$\$                      |
| ROUTING /TRANSF                  | Pollars 🔂 🚟               |
|                                  | ACCOUNT                   |
| 1:06 1000 104: 1234 56           |                           |
|                                  |                           |
| CH routing number                | Account number            |
|                                  |                           |
| Enter ACH routing number         | Enter account number      |
|                                  |                           |
| Account nickname                 |                           |
| Enter account nickname           |                           |
| Enter account nickname           |                           |

Once your ACH Refund Account is set up and Azusa Pacific University has initiated the process of your refund, you will see any available refunds within the "**Outstanding Refunds**" section, with a status of *Initiated*.

| Outstanding Ref | Completed      | Refunds |                |        |        |
|-----------------|----------------|---------|----------------|--------|--------|
| Refund ID       | Date Initiated | Amount  | Payment Method | Status | Action |
| 998             | 07-02-2024     | 399.00  | 盦              |        |        |

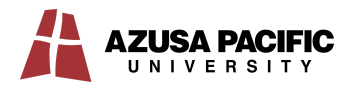

When the refund has been completed by PayMyTuition you will be able to view it within the "**Completed Refunds**" tab with a status of *Completed*:

| Outstanding R | Completed F    | Refunds |                |           |                                                                                                    |
|---------------|----------------|---------|----------------|-----------|----------------------------------------------------------------------------------------------------|
| Refund ID     | Date Initiated | Amount  | Payment Method | Status    | Action                                                                                                    |
| 1097          | 27-02-2024     | 125.00  | 盦              | COMPLETED | Ŷ                                                                                                    |
| 10 🔻          |                |         |                | н         | <ul><li>▲</li><li>▲</li><li>▲</li><li>▶</li><li>▶</li>&lt;</ul> |

You will receive a notification once the refund is complete. You can download a refund receipt using the download icon within the "**Action**" column.

### **Rejected ACH Deposit**

If you provide invalid ACH instructions, you will be notified by PayMyTuition that your refund has been rejected due to a failed deposit attempt.

Within the PayMyTuition portal, your refund will remain in the "**Outstanding Refunds**" section, with a status of *Rejected*.

| Outstanding R | Completed F    | Refunds |                |          |         |
|---------------|----------------|---------|----------------|----------|---------|
| Refund ID     | Date Initiated | Amount  | Payment Method | Status   | Action  |
| 1099          | 27-02-2024     | 126.00  | 盦              | REJECTED |         |
| 10 🔻          |                |         |                | н        | • 1 • н |

Azusa Pacific University will determine the next steps for your refund. *It is recommended that you access your PayMyTuition portal to update your ACH Refund Profile for any future refunds.* 

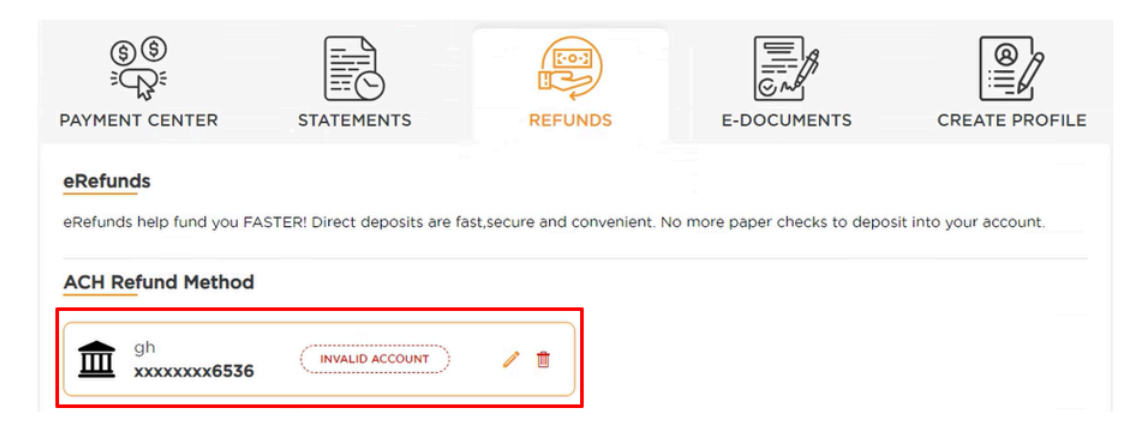

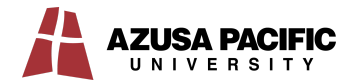